# eLandings IFQ Halibut and Sablefish landing with stacked permits and using max-out feature

## Getting Started

#### Go to: http://elandingst.alaska.gov/elandings/Login

Enter the following user ID and password:

| UserID  | Password |
|---------|----------|
| DVARDEN | D_varden |

A longline vessel (ADF&G# 53570) is delivering 12,000 lbs of gutted/head on IFQ halibut (with ice/slime) and 2,600 lbs of Eastern cut sablefish to The Pisces Plant in Cordova.

Two CFEC card holders are making the delivery: one is delivering IFQ halibut, the other IFQ sablefish. All 12,000 lbs of the halibut and 2,600 lbs of sablefish are being sold.

#### Create a new landing report by logging in and choosing the operation called The Pisces Plant, then click on the Groundfish Landing Report button.

| TO MAKE A NEW REPORT, please select y | our operation and choose one of the fol | lowing:             |                      |
|---------------------------------------|-----------------------------------------|---------------------|----------------------|
| Operation: 🚯                          |                                         |                     |                      |
| THE PISCES PLANT                      | ~                                       |                     |                      |
| Groundfish                            | Salmon                                  | Challfish           | Logbook              |
|                                       | Samon                                   | Sheilish            | Lögböök              |
| Groundfish Landing Report             | Salmon Landing Report                   | Crab Landing Report | Current Year Logbook |
| Production Report                     | Troll Landing Report                    |                     | Prior Year Logbook   |

Enter the Vessel Information - Feel free to change the fishing dates!

| Vessel ADF&G             | ADF&G Gear Code | Crew Size       | No. Observers |
|--------------------------|-----------------|-----------------|---------------|
| 53570                    | 61              | 3               | 0             |
| Date Fishing Began       | Days Fished     | Date of Landing |               |
| 3/xx/2023                | 2               | 3/xx/2023       |               |
| Groundfish Report 384670 | Status: No      | t Submitted     | ≡ Menu ▼      |

| ADFG Vessel # 🚯      | 53870                         | Gear Code 🚯              | 61 - Longline (ho | ok ar 🗸 |   | Port 🚯                  | Cordova - COR | ~ |
|----------------------|-------------------------------|--------------------------|-------------------|---------|---|-------------------------|---------------|---|
| Operation ()         | THE PISCES PLANT              | V Date Fishing Began ()  | 03/02/2024        |         |   | Discard Report          | RC - Received | ~ |
| Owner                | T0025 TRAINING PROCESSOR 25   | Days Fished 🚯            | 2                 |         |   | Paper Fish Ticket 🚯     |               |   |
| Custom Processor     |                               | Date Of Landing 🕄        | 03/04/2024        |         |   | IFQ Reported Manually 6 |               |   |
| Fed. Permit #        | 970555 UNIT TEST FED PROC 555 | Crew Size 🕄              | 3                 |         |   | Partial Delivery 🚯      |               |   |
| Reg. Buyer           | 980002 IFQ TEST BUYER35       | Observers Onboard 🕄      | 0                 |         |   |                         |               |   |
|                      |                               | Tende                    | er Delivery Infor | mation  |   |                         |               |   |
| nder ADFG Vessel # 🚯 |                               | Time of Landing 🕚        |                   |         | O | Delivery Latitude 🚯     |               |   |
| Tender Batch         |                               | Tender Dock Offid Date 🕚 | mm/dd/yyyy        |         |   | Delivery Longitude 🚯    |               |   |
| Tally Invoice        |                               | Tender Dock Offld Time   |                   |         | 0 | Dock Delivery           |               |   |

#### Permit Information

Enter the permit information into the Permit Entry worksheet.

| CFEC Permit -<br>Halibut   | Management<br>Program | NMFS<br>ID | IFQ<br>Permits   | Species    | Area/Fishery | Lbs to<br>max-out<br>permit |
|----------------------------|-----------------------|------------|------------------|------------|--------------|-----------------------------|
| B61B 00101U 2401A          | IFQ                   | 980038     | 980023<br>980025 | 200<br>200 | 3A<br>3A     | -max out 5600               |
| CFEC Permit -<br>Sablefish | Management<br>Program | NMFS<br>ID | IFQ<br>Permits   | Species    | Area/Fishery | Lbs to<br>max-out           |

| CFEC Permit -<br>Halibut | Management<br>Program | NMFS<br>ID | IFQ<br>Permits   | Species    | Area/Fishery | Lbs to<br>max-out<br>permit |
|--------------------------|-----------------------|------------|------------------|------------|--------------|-----------------------------|
|                          |                       |            |                  |            |              | permit                      |
| C61B 00108R 2401G        | IFQ                   | 980039     | 980000<br>980002 | 710<br>710 | SE<br>SE     | -max out 2000               |

| Permit E           | ntry Workshe | et     |         |                |           |            |       |                                                               |                                                                                                    |                          |             | ×                     |
|--------------------|--------------|--------|---------|----------------|-----------|------------|-------|---------------------------------------------------------------|----------------------------------------------------------------------------------------------------|--------------------------|-------------|-----------------------|
| CFEC Mag Stripe: 1 |              |        |         |                |           |            |       | Commer<br>Entry<br>PERN<br>Vessel<br>Permit<br>Cardho<br>S004 | cial Fishcries<br>Commission<br>11T CARD<br>Name<br>Description<br>Ider Name<br>00000A<br>A 999999 | (907) 789<br>20<br>00000 | -6150<br>14 |                       |
| Ln                 | Fishery      | Permit | YearSeq | Mgmt Pgm       | Pgm<br>ID | Pgm<br>Mod | Pcnt  | NMFS ID                                                       | IFQPermit                                                                                          | Spcs                     | Area        | Max-<br>out<br>pounds |
| 1                  | B61B         | 00101U | 2401A   | IFQ ~          |           |            |       | 980038                                                        | 980023                                                                                             | 200                      | ЗA          |                       |
|                    |              |        |         |                |           |            |       |                                                               | 980025                                                                                             | 200                      | ЗА          | 5600                  |
| 2                  | C61B         | 00108R | 2401G   | IFQ ~          |           |            |       | 980039                                                        | 980000                                                                                             | 710                      | SE          |                       |
|                    |              |        |         |                |           |            |       |                                                               | 980002                                                                                             | 710                      | SE          | 2000                  |
|                    |              |        |         | More CFEC Perm | nits M    | ore IFQ Pe | rmits | Save Cance                                                    |                                                                                                    |                          |             |                       |

## Stat Area

Next enter the stat area, then click on "Save"

 Stat Area
 Percent

 375831
 100

| Statistical Area W | /orksheet                     | × |
|--------------------|-------------------------------|---|
| Stat Area          | Percent                       |   |
| 375831             | 100                           |   |
|                    |                               |   |
|                    |                               |   |
|                    |                               |   |
|                    |                               |   |
| More               | Statistical Areas Save Cancel |   |

The header and permit information for the landing will save and you will be redirected to the main groundfish landing page. Now we need to enter the catch data for our landing. Scroll down and look for the Add/Edit button in the Itemized Catch section.

| iround   | dfish Repo    | ort 3846   | 70            |            |        |      |                       |         |               | Status: Not Su                  | bmitt | ed      |        |            |                  |            |           | =           | E Menu |
|----------|---------------|------------|---------------|------------|--------|------|-----------------------|---------|---------------|---------------------------------|-------|---------|--------|------------|------------------|------------|-----------|-------------|--------|
| Header   |               |            |               |            |        |      |                       |         |               |                                 |       |         |        |            |                  |            |           |             |        |
| A        | DFG Vessel #  | 53570      |               |            |        |      | Gear Coo              | de 🚯    | 61 - L        | ongline (hook a 🗸               |       |         |        |            | Port 😗           | Cordova -  | COR       |             | -      |
|          | Operation     | THE PIS    | CES PLANT     |            | ```    |      | Date Fishing Bega     | an 🔒    | 03/02         | /2024                           |       |         |        | D          | iscard Report    | RC - Recei | ved       |             | ·      |
|          | Owne          | er T0025 T | RAINING PRO   | CESSOR 25  |        |      | Days Fishe            | ed 🟮    | 2             |                                 |       |         |        | Paper      | Fish Ticket 🔒    |            |           |             |        |
| Cu       | stom Processo | or (       |               |            |        |      | Date Of Landir        | ng 🟮    | 03/04         | /2024                           |       |         |        | IFQ Report | ted Manually 🖪 🛛 |            |           |             |        |
|          | Fed. Permit   | # 970555   | UNIT TEST FEI | D PROC 555 |        |      | Crew Si               | ize 🟮   | 3             |                                 |       |         |        | Parti      | al Delivery 😗 🛛  |            |           |             |        |
|          | Reg. Buye     | 980002     | IFQ TEST BUY  | ER35       |        |      | Observers Onboa       | ırd     | 0             |                                 |       |         |        |            |                  |            |           |             |        |
|          |               |            |               |            |        |      | 1                     | Tend    | er Deliv      | ery Information                 |       |         |        |            |                  |            |           |             |        |
| nder Al  | DFG Vessel #  | 9          |               |            |        |      | Time of Landir        | ng 🚯    |               |                                 |       | 0       |        | Deliver    | y Latitude 📵     |            |           |             |        |
|          | Tender Bate   | h (        |               |            |        |      | Tender Dock Offid Da  | ate 🚯   | mm/d          | d/yyyy                          |       |         |        | Delivery   | Longitude 🚯      |            |           |             |        |
|          | Tally Invoid  | æ 🦳        |               |            |        |      | Tender Dock Offid Tir | me 🚯    |               |                                 |       | 0       |        | Doc        | k Delivery 🚯 🛛   |            |           |             |        |
| Permit \ | Worksheet     |            |               |            |        |      | -                     |         |               |                                 |       |         |        |            |                  |            |           |             |        |
| Ln F     | Fish Ticket # | C          | FEC Permit    |            |        | Mgmt | t Program             |         | Pct%          | NMFS ID                         | IFQ   | Ln      | IFQ P  | ermit      | Species          | Area       | Max-ou    | t Lbs.      |        |
| 1 E      | E24 000325    | B          | 61B 00101U 24 | 401A       |        | IFQ  |                       |         |               | 980038                          | 1     |         | 98002  | 3          | 200              | AE         |           |             |        |
|          |               |            |               |            |        |      |                       |         |               |                                 | 2     |         | 98002  | 5          | 200              | AL         | 5600      |             |        |
| 2 1      | E24 000326    | 0          | 618 00108R 24 | 401G       |        | IFQ  |                       |         |               | 990039                          | 1     |         | 98000  | 2          | 710              | SE         | 2000      |             |        |
|          |               |            |               |            |        |      |                       |         |               |                                 | -     |         | 10000  |            |                  |            | 2000      |             |        |
| Stat Are | ea Worksheet  |            |               |            |        |      |                       |         |               |                                 |       |         |        |            |                  |            |           |             |        |
| Stat An  | ea            |            | Federal       | Area(s)    |        |      |                       |         | IPHC A        | rea(s)                          |       |         |        | Waters     |                  | Per        | cent      |             | Ľ      |
| 375831   |               |            | 650           |            |        |      |                       |         | ЗA            |                                 |       |         |        | FED        |                  | 100        |           |             |        |
| tomizo   | d Catch       |            |               |            |        |      |                       |         |               |                                 |       |         |        |            |                  |            |           |             |        |
| teniize  | u cauli       |            |               |            |        |      |                       |         |               |                                 |       |         |        |            |                  |            |           | _           |        |
| Line I   | Fish Ticket   | Stat Area  | Species C     | ondition   | Landed | Lbs. | Number Dispo          | osition | Lan<br>1 with | ded Lbs.<br>ice/slime deduction | So    | ld Cond | lition | Prod Type  | Size/Grade       | Sold Lb    | s. \$/lb. | Total Value | No C   |
|          | _             |            | _             |            |        |      |                       |         | No data       | available in table              |       |         |        | _          | _                |            |           | _           |        |
|          |               |            |               |            |        |      |                       |         | Sav           | Cancel                          |       |         |        |            |                  |            |           |             |        |

Click on the Add/Edit button in the Itemized Catch section.

| roundfish Repo       | rt 384670                     |             |                          |               | Status: Not Si                     | ubmitted |         |                       |              |                 | ≡Mer    |
|----------------------|-------------------------------|-------------|--------------------------|---------------|------------------------------------|----------|---------|-----------------------|--------------|-----------------|---------|
| Header               |                               |             |                          |               |                                    |          |         |                       |              |                 |         |
| ADFG Vessel #        | 53570                         |             | Gear Code                | 61 - L        | .ongline (hook a 🗸                 |          |         | Port                  | Cordova      | - COR           | ~       |
| Operation 0          | THE PISCES PLANT              | <b>v</b>    | Date Fishing Began 🔒     | 03/02         | 2/2024                             |          |         | Discard Repo          | rt RC - Rece | ived            | ~       |
| Owner                | T0025 TRAINING PROCESSOR 25   |             | Days Fished 🟮            | 2             |                                    |          |         | Paper Fish Ticket     | D            |                 |         |
| Custom Processor     |                               |             | Date Of Landing 🟮        | 03/04         | 4/2024                             |          |         | IFQ Reported Manually | B 🗆          |                 |         |
| Fed. Permit #        | 970555 UNIT TEST FED PROC 555 |             | Crew Size 😆              | 3             |                                    |          |         | Partial Delivery      | 9 🗆          |                 |         |
| Reg. Buyer           | 980002 IFQ TEST BUYER35       |             | Observers Onboard        | 0             |                                    |          |         |                       |              |                 |         |
|                      |                               |             | Tend                     | er Deliv      | very Information                   | 1        |         |                       |              |                 |         |
| nder ADFG Vessel # 🖲 |                               |             | Time of Landing 0        |               |                                    | Q        |         | Delivery Latitude     | D            |                 |         |
| Tender Batch         |                               |             | Tender Dock Offid Date 🚯 | mm/e          | dd/yyyy                            | Ö        |         | Delivery Longitude    | D (          |                 |         |
| Tally Invoice        |                               |             | Tender Dock Offid Time 🕄 |               |                                    | 0        |         | Dock Delivery         | 9 🗆          |                 |         |
| Ln Fish Ticket #     | CFEC Permit                   | Mgn         | nt Program               | Pct%          | NMFS ID                            | IFQ Ln   | IFQ Per | mit Species           | Area         | Max-out Lbs.    | (       |
| 1 E24 000325         | B61B 00101U 2401A             | IFQ         |                          |               | 980038                             | 1        | 980023  | 200                   | AE           |                 |         |
|                      |                               |             |                          |               |                                    | 2        | 980025  | 200                   | ЗA           | 5600            |         |
| 2 E24 000326         | C61B 00108R 2401G             | IFQ         |                          |               | 980039                             | 1        | 980000  | 710                   | SE           |                 |         |
|                      |                               |             |                          |               |                                    | 2        | 980002  | 710                   | SE           | 2000            |         |
| Stat Area Worksheet  | Federal Area(s)               |             |                          | IPHC /        | Area(s)                            |          |         | Waters                | Pe           | rcent           | 0       |
| 375831               | 650                           |             |                          | AE            |                                    |          |         | FED                   | 10           | 0               |         |
| temized Catch        |                               |             |                          |               |                                    |          |         |                       |              |                 |         |
| Line Fish Ticket S   | Stat Area Species Condition   | Landed Lbs. | Number Disposition       | Lan<br>n with | nded Lbs.<br>n ice/slime deduction | Sold Cor | ndition | Prod Type Size/Gr     | ide Sold L   | bs. \$/lb. Tota | I Value |
|                      |                               |             |                          | No data       | a available in table               |          |         |                       |              |                 |         |
|                      |                               |             |                          | Sav           | Cancel                             |          |         |                       |              |                 |         |

## Enter your line items as shown below. Click Save.

| Fish Ti | cket #      | CFEC Permit       | Pe      | ermit Holder | Mgmt  | Pgm    |        |      |
|---------|-------------|-------------------|---------|--------------|-------|--------|--------|------|
| E24 000 | 325 E       | 361B 00101U 2401A |         |              | IFQ   |        |        |      |
| E24 000 | 326 (       | C61B 00108R 2401G |         |              | IFQ   |        |        |      |
| Ln      | Fish Ticket | Stat Area         | Species | Cond         | Lbs.  | Wt Mod | Number | Disp |
| 1       | Ş           |                   | 200     | 04           | 12000 | I/S v  |        | 60   |
| 2       | ~           |                   | 710     | 08           | 2600  | I/S ~  |        | 60   |
| 3       | ~           |                   |         |              |       | •      |        |      |
| 4       | ~           |                   |         |              |       | ~      |        |      |

ltemized Catch Sev o Landed Lbs.
Condition Landed Lbs. Number Disposition with ice/slime deduction Line Fish Ticket Stat Area Species Sold Condition Prod Type Size/Grade Sold Lbs. \$/Ib. Total Value 200 Halibut 4 Gutted 12,000 I/S 60 Sold 11,760 1 ø 2,548 2 710 Sablefish 8 Est cut 2,600 I/S 60 Sold ø Save Cancel 

From the dropdown menu select Allocate Catch to Permits.

| roundfish Report 384670                                                                                                    |                                                                                                    |                                                                                                    |                                                                                         |
|----------------------------------------------------------------------------------------------------|----------------------------------------------------------------------------------------------------|----------------------------------------------------------------------------------------------------|-----------------------------------------------------------------------------------------|
| PROGRESS                                                                                                    | Next Step                                                                                                    | Allocate Catch to Permits                                                                                                 | ≡ Menu 🝷                                                                                |
| leader                                                                                                    |                                                                                                    |                                                                                                    | Edit                                                                                    |
| ADFG Vessel # 53570 JANI K<br>Operation 1743 THE PISCES PLANT<br>Owner 17025 TRAINING PROCESSOR 25<br>Custom Processor<br>Feel, Permit # 970555 UNIT TEST FED PROC 555<br>Reg. Buyer 980002 IPQ TEST BUYER35 | Gear Code 61 Longline (hook and line)<br>Date Fishing Began 03/02/2024<br>Days Fished 2<br>Date 01 Landing 03/04/2024<br>Crew Size 3<br>Observers Onboard 0 | Port COR Cordova<br>Discard Report Received<br>Paper Fish Ticket<br>IFO Reported Manually FALSE<br>Partial Delivery FALSE | Allocate Catch to Permit<br>Submit Initial Report<br>Delete Report<br>Check IFQ Balance |
|                                                                                                    | Tender Delivery Information                                                                                                    |                                                                                                    |                                                                                         |
| Tender ADFG Vessel #<br>Tender Batch<br>Tally Invoice                                                                                                    | Time of Landing<br>Tender Dock Offid Date<br>Tender Dock Offid Time                                                                                         | Delivery Latitude<br>Delivery Longitude<br>Thumb Drive ID<br>Dock Delivery                                                |                                                                                         |

Now all of our required information is entered, the next step is to submit your initial report by selecting Submit Initial Report from the dropdown menu.

| Success Itemized catch allocated to fish tickets for permi                                                                                                    | ts                                                                                                    |                                                                                                    | ×                                                           |
|----------------------------------------------------------------------------------------------------|----------------------------------------------------------------------------------------------------|----------------------------------------------------------------------------------------------------|-------------------------------------------------------------|
| Groundfish Report 384670<br>PROGRESS<br>Header                                                                                                    | Next                                                                                                    | Step: Submit Initial Report                                                                                               | ≡ Menu ▼                                                    |
| ADFG Vessel # 53570 JANI K<br>Operation 1743 THE PISCES PLANT<br>Owner T0025 TRAINING PROCESSOR 25<br>Custom Processor<br>Fed. Permit # 970555 UNIT TEST FED PROC 555<br>Reg. Buyer 980002 IFQ TEST BUYER35 | Gear Code 61 Longline (hook and line)<br>Date Fishing Began 03/02/024<br>Days Fished 2<br>Date Of Landing 03/04/2024<br>Crew Size 3<br>Observers Onboard 0 | Port COR Cordova<br>Discard Report Received<br>Paper Filt Ticket<br>IFG Reported Manually FALSE<br>Partial Delivery FALSE | Submit Initial Report<br>Delete Report<br>Check IFQ Balance |
| Tender ADFG Vessel #<br>Tender Batch<br>Tally Invoice                                                                                                    | Tender Delivery Information<br>Time of Landing<br>Tender Dock Offid Date<br>Tender Dock Offid Time                                                         | Delivery Latitude<br>Delivery Longitude<br>Thumb Drive ID<br>Dock Delivery                                                |                                                             |

Next, select Generate IFQ Reports from the dropdown menu.

| Success Initial Report Successfully Submitted                                                                                  |                                                                                                    |                                                                            | ×                                                                    |
|----------------------------------------------------------------------------------------------------|----------------------------------------------------------------------------------------------------|----------------------------------------------------------------------------|----------------------------------------------------------------------|
| Groundfish Report 384670                                                                                                    | Next Step: (                                                                                                    | Senerate IFO, Reports                                                      |                                                                      |
| Header<br>ADFG Vessel # 53570 JAN K<br>Operation 1743 THE PISCES PLANT<br>Owner TOOS TRAINING PROCESSOR 25<br>Custom Processor | Gear Code 61 Longline (hook and line)<br>Date Fishing Began 03/02/2024<br>Days Fished 2<br>Date C1 Lunding 03/04/2024 | Port COR Cordova<br>Discard Report<br>Paper Fish Ticket                    | Edit<br>Add Grading and Pricing<br>Generate IFQ Reports              |
| Fed. Permit # 970555 UNIT TEST FED PROC 555<br>Reg. Buyer 980002 IFQ TEST BUYER35                                              | Crew Size 3<br>Observers Onboard 0<br>Tender Delivery Information                                                     | Partial Delivery FALSE                                                     | Edit IFQ Reports<br>Submit Final Report<br>Download Observer Fee PDF |
| Tender ADFG Vessel #<br>Tender Batch<br>Tally Invoice                                                                          | Time of Landing<br>Tender Deck Offid Date<br>Tender Deck Offid Time                                                   | Delivery Latitude<br>Delivery Longitude<br>Thumb Drive ID<br>Dock Delivery | View Observer Fee<br>Check IFQ Balance                               |

#### • Review the information in the IFQ Report section and verify it is correct.

| IFQ Repor  | rt     |               |            |             |         |                |               |           |            |           |            |           |               |
|------------|--------|---------------|------------|-------------|---------|----------------|---------------|-----------|------------|-----------|------------|-----------|---------------|
| Fish Ticke | rt     | NMFS ID       | IFQ Permit | Species     |         | Area / Fishery | Max-out Lbs.  | So        | old Weight | Retain    | ned Weight | Total I   | FQ Weight     |
| E24 00032  | 25     | 980038        | 980023     | 200 Halibu  | ıt      | 3A             |               | 5,0       | 651        |           |            | 4,984     |               |
| E24 00032  | 25     | 980038        | 980025     | 200 Halibu  | ıt      | 3A             | 5600          | 6,        | 349        |           |            | 5,600     |               |
| E24 00032  | 26     | 980039        | 980000     | 710 Sablef  | īsh     | SE             |               | 1,        | 314        |           |            | 2,044     |               |
| E24 00032  | 26     | 980039        | 980002     | 710 Sablef  | ish     | SE             | 2000          | 1,3       | 286        |           |            | 2,000     |               |
|            |        |               |            |             |         |                | Total:        | 14        | 1,600      |           |            | 14,628    |               |
| Rpt #      | Status | Transaction N | umber      | Fish Ticket | NMFS ID | IFQ Permit     | Species       | Stat Area | Area       | Condition | Ice/Slime  | Sold Lbs. | Retained Lbs. |
| 1          |        |               |            | E24 000325  | 980038  | 980025         | 200 Halibut   | 375831    | 3A         | 4 Gutted  | YES        | 6,349     |               |
| 2          |        |               |            | E24 000325  | 980038  | 980023         | 200 Halibut   | 375831    | ЗA         | 4 Gutted  | YES        | 5,651     |               |
| 3          |        |               |            | E24 000326  | 980039  | 980002         | 710 Sablefish | 375831    | SE         | 8 Est cut | YES        | 1,286     |               |
| 4          |        |               |            | E24 000326  | 980039  | 980000         | 710 Sablefish | 375831    | SE         | 8 Est cut | YES        | 1,314     |               |

#### • If you need to make any changes, use the Edit IFQ Reports button.

| Groundfish Report 384670                                                                                                    |                                                                                                    |                                                                                                    |                                                                                          |
|----------------------------------------------------------------------------------------------------|----------------------------------------------------------------------------------------------------|----------------------------------------------------------------------------------------------------|------------------------------------------------------------------------------------------|
| PROGRESS                                                                                                    | Next Step:                                                                                                    | Submit IFQ Report                                                                                                    | ≡ Menu ▼                                                                                 |
| Header                                                                                                    |                                                                                                    |                                                                                                    | Edit                                                                                     |
| ADFG Vessel # 53570 JANI K<br>Operation 1743 THE PISCES PLANT<br>Owner T0025 TRAINING PROCESSOR 25<br>Custom Processor<br>Fed.Permit # 970555 UNIT TEST FED PROC 555<br>Reg. Buyer 980002 IFQ TEST BUYER35 | Gear Code 61 Longline (hook and line)<br>Date Fishing Began 03/02/2024<br>Days Fished 2<br>Date 01 Landing 03/04/2024<br>Crew Size 3<br>Observers Onboard 0 | Port COR Condova<br>Discard Report Received<br>Paper Fish Ticket<br>In Reported Manually FALSE<br>Partial Delivery FALSE | Add Grading and Pricing<br>Edit IFQ Reports<br>Submit IFQ Reports<br>Submit Final Report |
|                                                                                                    | Tender Delivery Information                                                                                                    |                                                                                                    | Download Observer Fee PDF                                                                |
| Tender ADFG Vessel #<br>Tender Batch<br>Tally Invoice                                                                                                    | Time of Landing<br>Tender Dock Offid Date<br>Tender Dock Offid Time                                                                                         | Delivery Latitude<br>Delivery Longitude<br>Thumb Drive ID<br>Dock Delivery                                               | View Observer Fee<br>Check IFQ Balance                                                   |

#### Review the max-out pounds for both species.

• Halibut quota pounds are debited in 05 condition while Sablefish quota pounds are debited in round weight.

| IFQ Report  |                 |            |             |         |                |               |           |          |           |            |           |               |
|-------------|-----------------|------------|-------------|---------|----------------|---------------|-----------|----------|-----------|------------|-----------|---------------|
| Fish Ticket | NMFS ID         | IFQ Permit | Species     |         | Area / Fishery | Max-out Lbs.  | So        | d Weight | Retair    | ned Weight | Total I   | FQ Weight     |
| E24 000325  | 980038          | 980023     | 200 Halibu  | ıt      | 3A             |               | 5,6       | 51       |           |            | 4,984     |               |
| E24 000325  | 980038          | 980025     | 200 Halibu  | ıt      | 3A             | 5600          | 6,3       | 49       |           |            | 5,600     |               |
| E24 000326  | 980039          | 980000     | 710 Sablet  | īsh     | SE             |               | 1,3       | 14       |           |            | 2,044     |               |
| E24 000326  | 980039          | 980002     | 710 Sablet  | īsh     | SE             | 2000          | 1,2       | 86       |           |            | 2,000     |               |
|             |                 |            |             |         |                | Total:        | 14,       | 600      |           |            | 14,628    |               |
| Rpt # Statu | s Transaction N | umber      | Fish Ticket | NMFS ID | IFQ Permit     | Species       | Stat Area | Area     | Condition | Ice/Slime  | Sold Lbs. | Retained Lbs. |
| 1           |                 |            | E24 000325  | 980038  | 980025         | 200 Halibut   | 375831    | ЗA       | 4 Gutted  | YES        | 6,349     |               |
| 2           |                 |            | E24 000325  | 980038  | 980023         | 200 Halibut   | 375831    | ЗA       | 4 Gutted  | YES        | 5,651     |               |
| 3           |                 |            | E24 000326  | 980039  | 980002         | 710 Sablefish | 375831    | SE       | 8 Est cut | YES        | 1,286     |               |
| 4           |                 |            | E24 000326  | 980039  | 980000         | 710 Sablefish | 375831    | SE       | 8 Est cut | YES        | 1,314     |               |

#### If everything looks correct, click on theMenu and select Submit IFQ Reports.

| Groundfish Report 384670                                                                                                    |                                                                                                    |                                                                                                    |                                                                           |
|----------------------------------------------------------------------------------------------------|----------------------------------------------------------------------------------------------------|----------------------------------------------------------------------------------------------------|---------------------------------------------------------------------------|
| PROGRESS                                                                                                    | Next Step:                                                                                                    | Submit IFQ Report                                                                                                    | ≡ Menu ▾                                                                  |
| Header<br>ADFG Vessel # 53570 JANI K<br>Operation 1743 THE PSCES PLANT<br>Owner TOQS TRAINING PROCESSOR 25<br>Custom Processor<br>Fed. Permit # 970555 UNIT TEST FED PROC 555<br>Reg. Buyer 980002 (FDTS FEU/PRIS) | Gear Code 61 Longline (hook and line)<br>Date Fishing Began 03/02/2024<br>Days Fished 2<br>Date Of Landing 03/04/024<br>Crew Size 03/04/024<br>Observers Obsaard 0 | Port COR Cordova<br>Discard Report Received<br>Paper Fish Ticket<br>IRG Reported Maxaally, FALSE<br>Partial Delivery FALSE | Edit<br>Add Grading and Pricing<br>Edit IFQ Reports<br>Submit IFQ Reports |
| Tender ADFG Vessel #<br>Tender Batch<br>Tally Invoice                                                                                                    | Tender Delivery Information<br>Time of Landing<br>Tender Dock Offic Date<br>Tender Dock Offic Time                                                                 | Delivery Latitude<br>Delivery Longitude<br>Thumb Drive ID<br>Dock Delivery                                                 | Download Observer Fee PDF<br>View Observer Fee<br>Check IFQ Balance       |

## NOTE: You will get a message telling you to contact NMFS Enforcement due to the PNOL requirement. This happens every time IFQ reports are submitted in Training.

| Reports Menu Reports  Admin                                                                                                    | Tools / Queries  Codes  Help                                                                                                    |                                                                                                    | Dolly Varden 🔻 |
|----------------------------------------------------------------------------------------------------|----------------------------------------------------------------------------------------------------|----------------------------------------------------------------------------------------------------|----------------|
| INFO 1309: IFQ Reports submitted<br>WARNING 2020: IFQ Report 1 submit to IFQ Sy<br>WARNING 2020: IFQ Report 2 submit to IFQ Sy<br>WARNING 2020: IFQ Report 3 submit to IFQ Sy<br>WARNING 2020: IFQ Report 4 submit to IFQ Sy | stem received error: Contact NMFS Enforcement<br>stem received error: Contact NMFS Enforcement<br>stem received error: Contact NMFS Enforcement<br>stem received error: Contact NMFS Enforcement |                                                                                                    | ×              |
| Groundfish Report 384670                                                                                                    |                                                                                                    |                                                                                                    |                |
| PROGRESS                                                                                                    | ≡ Menu ▼                                                                                                    |                                                                                                    |                |
| Header                                                                                                    |                                                                                                    |                                                                                                    |                |
| ADFG Vessel # 53570 JANI K<br>Operation 1743 THE PISCES PLANT<br>Owner T0025 TRAINING PROCESSOR 25<br>Custom Processor<br>Fed. Permit # 970555 UNIT TEST FED PROC 555<br>Reg. Buyer 980002 IFQ TEST BUYER35                  | Gear Code 61 Longline (hook and<br>Date Fishing Began 03/02/024<br>Days Fished 2<br>Date Of Landing 03/04/024<br>Crew Size 3<br>Observers Onboard 0                                              | l line) Port COR Cordova<br>Discard Report Received<br>Paper Fish Ticket<br>IFG Reported Manualy FALSE<br>Partial Delivery FALSE |                |
|                                                                                                    | Tender Delivery Inform                                                                                                    | ation                                                                                                    |                |
| Tender ADFG Vessel #<br>Tender Batch<br>Tally Invoice                                                                                                    | Time of Landing<br>Tender Dock Offid Date<br>Tender Dock Offid Time                                                                                                    | Delivery Latitude<br>Delivery Longitude<br>Thumb Drive ID<br>Dock Delivery                                                       |                |

At this point you can do your grading and pricing by selecting on the Add Grading and Pricing.

| Groundfish Report 384670 PROGRESS                                                                                                    | Next Step: En                                                                                                    | ter Grading & Pricing                                                                                                    | ≡ Menu ▼                                                                                                    |
|----------------------------------------------------------------------------------------------------|----------------------------------------------------------------------------------------------------|----------------------------------------------------------------------------------------------------|----------------------------------------------------------------------------------------------------|
| Header                                                                                                    |                                                                                                    | B + 500 G +                                                                                                    | Edit                                                                                                    |
| ADFG Vessel # 35370 JANI K<br>Operation 1743 THE PISES PLANT<br>Owner: T0025 TRAINING PROCESSOR 25<br>Custom Processor<br>Fed. Permit # 970555 UNIT TEST FED PROC 555<br>Reg. Buyer 980002 IFQ TEST BUYER35 | Gear-Code 61 Longline (hock and line)<br>Date Fishing Began (30)/20204<br>Days Fished 2<br>Date Of Landing (3)/04/2024<br>Crew Size 3<br>Observers Onboard 0 | Port COR Cordova<br>Discard Report Received<br>Paper Fish Ticket<br>IFQ Reported Minually FALSE<br>Partial Delivery FALSE | Add Grading and Pricing<br>Download IFQ Receipts to Print<br>Submit Final Report<br>Download Observer Fee PDF |
|                                                                                                    | Tender Delivery Information                                                                                                    |                                                                                                    | View Observer Fee                                                                                             |
| Tender ADFG Vessel #<br>Tender Batch<br>Tally Invoice                                                                                                    | Time of Landing<br>Tender Dock Offid Date<br>Tender Dock Offid Time                                                                                          | Delivery Latitude<br>Delivery Longitude<br>Thumb Drive ID<br>Dock Delivery                                                | Check IFQ Balance                                                                                             |

Now you can submit your final report by selecting Submit Final Report from the dropdown menu.

| Groundfish Report 384670                                                                                                    |                                                                     |                                                                                                    |                                                                                                    |
|----------------------------------------------------------------------------------------------------|---------------------------------------------------------------------|----------------------------------------------------------------------------------------------------|----------------------------------------------------------------------------------------------------|
| PROGRESS                                                                                                    |                                                                     | inter Grading & Pricing                                                                                                   | ≡ Menu ▼                                                                                                    |
| Header                                                                                                    |                                                                     |                                                                                                    | Edit                                                                                                    |
| ADFG Vessel # 53570 IAN IK Gear Code 61 Longline (hook and line<br>Operation 1743 THE IPSCES PLANT Date Fshing Began 03/02/224<br>Owner 10025 TRAINING PROCESSOR 25 Date Of Landing 03/04/2024<br>Custom Processor Date of Landing 03/04/2024<br>Fed. Permit # 970555 UNIT TEST FED PROC 555 Crew Size 3<br>Reg. Buyer 980/020 FoT TEST BUYER35 Observes Onboard 0 |                                                                     | Port COR Cordova<br>Discard Report Received<br>Paper Fish Ticket<br>IFO Reported Manually FALSE<br>Partial Delivery FALSE | Add Grading and Pricing<br>Download IFQ Receipts to Print<br>Submit Final Report<br>Download Observer Fee PDF |
|                                                                                                    | Tender Delivery Information                                         |                                                                                                    | View Observer Fee                                                                                             |
| Tender ADFG Vessel #<br>Tender Batch<br>Tally Invoice                                                                                                    | Time of Landing<br>Tender Dock Offid Date<br>Tender Dock Offid Time | Delivery Latitude<br>Delivery Longitude<br>Thumb Drive ID<br>Dock Delivery                                                | Check IFQ Balance                                                                                             |

#### There are a few more things you will need to do:

1. Print your landing receipt by selecting Download IFQ Receipts to Print from the dropdown menu.

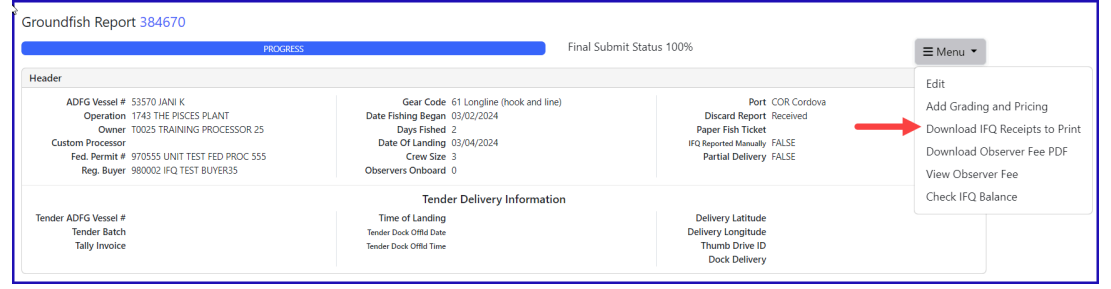

#### 2. Print your fish tickets

| Permit Worksheet | Permit Worksheet  |               |              |      |         |            |         |      |              |  |  |
|------------------|-------------------|---------------|--------------|------|---------|------------|---------|------|--------------|--|--|
| Fish Ticket #    | CFEC Permit       | Permit Holder | Mgmt Program | Pct% | NMFS ID | IFQ Permit | Species | Area | Max-out Lbs. |  |  |
| E24 000325       | B61B 00101U 2401A | DENNY DEMO    | IFQ          | 50   | 980038  | 980023     | 200     | 3A   |              |  |  |
|                  |                   |               |              |      |         | 980025     | 200     | 3A   | 5600         |  |  |
| E24 000326       | C61B 00108R 2401G | BLACKIE COD   | IFQ          | 50   | 980039  | 980000     | 710     | SE   |              |  |  |
|                  |                   |               |              |      |         | 980002     | 710     | SE   | 2000         |  |  |

3. Print your observer fee PDF by clicking on the Download Observer Fee PDF from the dropdown menu.

| PROGRESS                                                                                                    |                                                                     | mit Status 100%                                                                                                    | ≡ Menu 👻                                                                                                   |
|----------------------------------------------------------------------------------------------------|---------------------------------------------------------------------|----------------------------------------------------------------------------------------------------|----------------------------------------------------------------------------------------------------|
| leader                                                                                                    |                                                                     |                                                                                                    | Edit                                                                                                    |
| ADFG Vessel # 53570 JANI K         Gear Code         G1 Longline (hook and lin<br>Operation 1743 THE PSCES PLANT           Owner 10025 TRAINING PROCESSOR 25         Date Fishing Began 03/02/0204           Custom Processor         Days Fished 2.           Custom Processor         Date Galaxies (Galaxies)           Fed. Permit # 970555 UNIT TEST FED PROC 555         Date Of Landing 03/04/0204           Cerew Size 3         Cerew Size 3           Reg. Buyer 980002 IFQ TEST BUYER35         Observers Orboard 0 |                                                                     | Port COR Cordova<br>Discard Report Received<br>Paper Fish Ticket<br>IPG Reported Manually FALSE<br>Partial Delivery FALSE | Add Grading and Pricing<br>Download IFQ Receipts to Prir<br>Download Observer Fee PDF<br>View Observer Fee |
|                                                                                                    | Tender Delivery Information                                         |                                                                                                    | Check IFQ Balance                                                                                          |
| Tender ADFG Vessel #<br>Tender Batch<br>Tally Invoice                                                                                                    | Time of Landing<br>Tender Dock Offid Date<br>Tender Dock Offid Time | Delivery Latitude<br>Delivery Longitude<br>Thumb Drive ID<br>Dock Delivery                                                |                                                                                                    |

### Print Individual IFQ Permit Reports

In the training example you just ran through, there were multiple IFQ permits (4 total) but only two CFEC permit holders.

You can print out individual IFQ Permit reports which will include grading and pricing if you added them.

· Locate the correct permit under the IFQ Reports section and click on the permit in blue text to generate a report.

| IFQ Rep  | port      |                 |             |               |             |             |            |               |             |      |              |           |           |               |
|----------|-----------|-----------------|-------------|---------------|-------------|-------------|------------|---------------|-------------|------|--------------|-----------|-----------|---------------|
| Fish Tie | cket      | NMFS ID         | IFQ Permit  | Species       | Are         | a / Fishery | Max        | -out Lbs.     | Sold Weight |      | Retained Wei | ight      | Total IFQ | Weight        |
| E24 000  | 0325      | 980038          | 980023      | 200 Halibut   | 3A          |             |            |               | 5,651       |      |              |           | 4,984     |               |
| E24 000  | 0325      | 980038          | 980025      | 200 Halibut   | 3A          |             | 5600       |               | 6,349       |      |              |           | 5,600     |               |
| E24 000  | 0326      | 980039          | 980000      | 710 Sablefish | SE          |             |            |               | 1,314       |      |              |           | 2,044     |               |
| E24 000  | 0326      | 980039          | 980002      | 710 Sablefish | SE          |             | 2000       |               | 1,286       |      |              |           | 2,000     |               |
|          |           |                 |             |               |             |             | Tota       | :             | 14,600      |      |              |           | 14,628    |               |
| Rpt #    | Status    |                 | Transaction | Number        | Fish Ticket | NMFS ID     | IFQ Permit | Species       | Stat Area   | Area | Condition    | Ice/Slime | Sold Lbs. | Retained Lbs. |
| 1        | Contact N | MFS Enforcement | 199787      |               | E24 000325  | 980038      | 980025     | 200 Halibut   | 375831      | 3A   | 4 Gutted     | YES       | 6,349     |               |
| 2        | Contact N | MFS Enforcement | 199787      |               | E24 000325  | 980038      | 980023     | 200 Halibut   | 375831      | ЗA   | 4 Gutted     | YES       | 5,651     |               |
| 3        | Contact N | MFS Enforcement | 199788      |               | E24 000326  | 980039      | 980002     | 710 Sablefish | 375831      | SE   | 8 Est cut    | YES       | 1,286     |               |
| 4        | Contact N | MFS Enforcement | 199788      |               | E24 000326  | 980039      | 980000     | 710 Sablefish | 375831      | SE   | 8 Est cut    | YES       | 1,314     |               |

• If grading & pricing has been done, that information will also be displayed in the permit report.

To download the instructions in a Word document, click on the link below.

 $eLandings+IFQ+Halibut+and+Sablefish+landing+with+stacked+permits+and+using+max-out+feature \ (3). doc$